# Configuration des équipements Linksys type SPA3102, PAP2, PAP2T et ASTERISK (ELASTIX distribution). Trunk SIP Freephonie et PSTN (RTC en fait !!)

# **Revision Janvier 2014**

Rev. 4

Auteur : Philippe Roudel

25 janvier 2014

| Préambule                                                                    | 5        |
|------------------------------------------------------------------------------|----------|
| Matériel                                                                     | 6        |
| Linksys SPA 3102                                                             | 6        |
| Linksys PAP2 et PAP2T                                                        | 7        |
| Asterisk                                                                     | 7        |
| Architecture                                                                 | <u>8</u> |
| Exemple 1                                                                    | 9        |
| Exemple 2                                                                    | 10       |
| INSTALLATION                                                                 | 13       |
| ONGLET « Router » « WAN SETUP »                                              | 13       |
| ONGLET « VOICE » « SIP »                                                     | 14       |
| Onglet « Voice » « Provisioning »                                            | 14       |
| Onglet « Voice » « Regional »                                                | 14       |
| Onglet « Voice » « PSTN Line »                                               |          |
| Nom du trunk : 1-pstn                                                        | 25       |
| Registration                                                                 | 26       |
| Côté Asterisk (Trixbox - Freepbx) trunk Freephonie SIP                       | 27       |
| Nom du trunk : Freephonie                                                    | 27       |
| Registration                                                                 | 29       |
| Fichiers Sip a renseigner (ou paramètres ASTERISK SIP de FREEPBX)            |          |
| Route de Sortie                                                              | 41       |
| Route en entrée                                                              | 42       |
| Création d'un Ring Group                                                     | 43       |
| Annexes                                                                      | 45       |
| Configuration de la Time Zone et du daylight saving time SPA3102, PAP2 et PA | P2T46    |
| README.tos as of Jan 2006                                                    | 49       |

# Préambule

Ce document s'inspire d'une première trame d'un document rédigé par Franck Dnard, s'y ajoutent de nombreux correctifs et précisions.

La mise en oeuvre de serveur IPBX Asterisk de nos jours, commence à se démocratiser à ce jour. De plus en plus de personnes s'y intéressent, que ce soit sur différentes distributions comme Trixbox, Elastix, Askozia ou encore AsteriskNow. Si l'on souhaite faire ses premiers pas dans le monde de la téléphonie RTC / IP à moindre coût, sans être obligé d'acheter une carte DTM4xx, il est tous à fait possible d'envisager d'acquérir une passerelle SIP / RTC (FXO) à pas trop chère.

En revanche, la documentation du SPA est très pauvre, et vu la quantité d'informations qui se trouve dans la bête, reste relativement imbuvable pour une personne profane. Ayant de l'expérience dans le domaine de la téléphonie, je souhaite apporter ma contribution dans la documentation sur la mise en oeuvre « Elastix - SPA », « Elastix - PAP2 et PAP2T», « Elastix - Compte SIP Free (Freebox) Freephonie».

La version testée d'Elastix est la 2.5.0 beta 2 . Vous pouvez la francisée un peu plus que le français/québecois d'origine Asterisk en chargement le fichier audio français :

http://ftp.de.debian.org/debian/pool/main/a/asterisk-prompt-fr-armelle/asterisk-prompt-fr-armelle\_20070613.orig.tar.gz

cd /home wget http://blog.juliencyr.fr/wpcontent/dl/Prompt.FR.AF.Ver.2.1.GSM.Released.tar.gz cp prompt.fr.af.ver.2.1.gsm.released.tar.gz /var/lib/asterisk/sounds/ cd /var/lib/asterisk/sounds tar -xzf prompt.fr.af.ver.2.1.gsm.released.tar.gz mv /var/lib/asterisk/sounds/digits/fr/ /var/lib/asterisk/sounds/fr/digits/ mv /var/lib/asterisk/sounds/dictate/fr/ /var/lib/asterisk/sounds/fr/dictate/ mv /var/lib/asterisk/sounds/phonetic/fr/ /var/lib/asterisk/sounds/fr/phonetic/ mv /var/lib/asterisk/sounds/letters/fr/ /var/lib/asterisk/sounds/fr/letters/ mv /var/lib/asterisk/sounds/silence/fr/ /var/lib/asterisk/sounds/fr/silence/ mv /var/lib/asterisk/sounds/ha/fr/ /var/lib/asterisk/sounds/fr/ha/ mv /var/lib/asterisk/sounds/wx/fr/ /var/lib/asterisk/sounds/fr/wx/

vous aurez une voix féminine pour vos prompts nettement plus francisé que celle d'origine Asterisk.

# Matériel

Le matériel que l'on va avoir besoin, c'est:

- Un serveur Asterisk (Trixbox ou Elastix par exemple).
- Une passerelle Linksys SPA3102 (minimum).
- Un opérateur RTC ou connexion sur Freebox, ou autre type de box.
- Un switch.

Le serveur Asterisk n'a pas besoin d'une grosse capacité de stockage ni d'un processeur très puissant, si tant ait qu'il y a un minimum à avoir; c'est à dire, un micro-ordinateur avec un processeur de type PIII 500, avec 512Mo de RAM et un disque dur de 6Go, une carte Ethernet 10/100BT. Après qui peut le plus peut le moins. Personnellement je tournais sur un pentium III 750 / 1Go de RAM et 40Go de disque dur.

Linksys SPA 3102

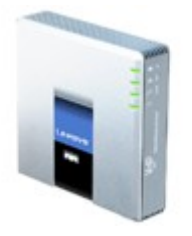

Ce petit boîtier est bien pratique pour ceux qui n'ont pas les moyens d'acheter une carte Digium TDM40x. Car le SPA contient une ligne FXO raccordement d'une ligne RTC type Orange (« Ex F.T. » dans mon cas il s'agit de la sortie ligne téléphonique RTC de la Freebox) et d'une ligne FXS ligne pouvant recevoir un poste analogique ou un fax. L'avantage de ce petit boîtier, c'est qu'en cas de coupure d'alimentation électrique, un relais interne tombe pour relier les prise FXO et FXS entre elles. Ce qui sécurise l'émission et la réception de communications téléphoniques en cas de pannes. Vous remettez l'alimentation en service, et le relais monte et ainsi enlève cette relation FXO – FXS. Pratique non?

### Linksys PAP2 et PAP2T

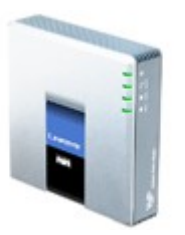

Ces petits boîtiers sont bien pratique, ils permettent de transformer vos téléphones classiques ligne RTC en poste SIP/Ethernet pour une somme modique la différence entre les deux boîtiers étant essentiellement le firmware qui sont différents mais les menus SIP et ligne sont en tous points identiques entre le PAP2, PAP2T et SPA3102. Car le PAP2 contient deux lignes FXS lignes pouvant recevoir un poste analogique ou un fax (les deux lignes ne peuvent être utilisées pour un fax !).

Asterisk

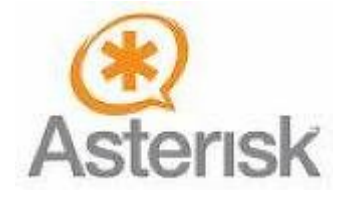

La distribution choisie? Peu importe. J'ai tourné pas mal sur Trixbox (Anciennement Asterisk @ Home). Une nouvelle distribution vient pointer son nez : il s'agit d'Elastix (celle que j'utilise dorénavant, fonctionnalités, téléphonie , configuration des téléphones, SIP, IAX, Conférence, FAX, CRM Vtiger et SugarCRM, IM , serveur email, Callcenter, webconferencing bien pratique). Cette dernière est plus étoffée que Trixbox, mais bon... à vous de voir. On va dire que l'importance est d'avoir la gestion par le WEB (FreePBX). Le principe de ce qui va suivre sera le même principe si vous n'avez pas la gestion par Freepbx (utiliser les fichiers « à plat » (texte) sip.conf,... classiques d'Astérisk).

Important : mettre à jour le « firmware » des boîtiers SPA-3102 (firmware 5.2.13 pour le spa-3102), PAP2, PAP2T !!! Testé avec ELASTIX version 2.5.0 beta 2.

| A Division of Cis      | CO Systems, Inc.      | Linksys Phone Ada                 | apter Configuration         |
|------------------------|-----------------------|-----------------------------------|-----------------------------|
| Router                 | Voice                 |                                   |                             |
| Info System SIP        | Provisioning Regional | Line 1 PSTN Line User 1 PSTN User | User Login basic   advanced |
|                        |                       |                                   |                             |
| Product Information    |                       |                                   |                             |
| Product Name:          | SPA-3102              | Serial Number:                    | FM600J129186                |
| Software Version:      | 5.2.13(GW002)         | Hardware Version:                 | 1.4.5(a)                    |
| MAC Address:           | 000E08C08DFE          | Client Certificate:               | Installed                   |
| Customization:         | Open                  |                                   |                             |
| System Status          |                       |                                   |                             |
| Current Time:          | 1/2/2014 20:36        | :22 Elapsed Time:                 | 00:46:27                    |
| RTP Packets Sent:      | 708                   | RTP Bytes Sent:                   | 113280                      |
| RTP Packets Recv:      | 687                   | RTP Bytes Recv:                   | 109920                      |
| SIP Messages Sent:     | 499                   | SIP Bytes Sent:                   | 202073                      |
| SIP Messages Recv:     | 500                   | SIP Bytes Recv:                   | 229919                      |
| External IP:           |                       |                                   |                             |
| Line 1 Status          |                       |                                   |                             |
| Hook State:            | On                    | Registration State:               | Registered                  |
| Last Registration At:  | 1/2/2014 20:32        | :29 Next Registration In:         | 123 s                       |
| Message Waiting:       | No                    | Call Back Active:                 | No                          |
| Last Called Number:    |                       | Last Caller Number:               |                             |
| Mapped SIP Port:       |                       |                                   |                             |
| Call 1 State:          | Idle                  | Call 2 State:                     | Idle                        |
| Call 1 Tone:           | None                  | Call 2 Tone:                      | None                        |
| Call 1 Encoder:        |                       | Call 2 Encoder:                   |                             |
| Call 1 Decoder:        |                       | Call 2 Decoder:                   |                             |
| Call 1 FAX:            |                       | Call 2 FAX:                       |                             |
| Call 1 Type:           |                       | Call 2 Type:                      |                             |
| Call 1 Remote Hold:    |                       | Call 2 Remote Hold:               |                             |
| Call 1 Callback:       |                       | Call 2 Callback:                  |                             |
| Call 1 Peer Name:      |                       | Call 2 Peer Name:                 |                             |
| Call 1 Duration:       |                       | Call 2 Peer Priore.               |                             |
| Call 1 Packets Sent:   |                       | Call 2 Packets Sent:              |                             |
| Call 1 Packets Bery:   |                       | Call 2 Packets Bery:              |                             |
| Call 1 Bytes Sent:     |                       | Call 2 Bytes Sent:                |                             |
| Call 1 Bytes Recv:     |                       | Call 2 Bytes Recy:                |                             |
| Call 1 Decode Latency  |                       | Call 2 Decode Latency:            |                             |
| Call 1 Jitter:         |                       | Call 2 Jitter:                    |                             |
| Call 1 Round Trip Dela | ay:                   | Call 2 Round Trip Delay:          |                             |
| Call 1 Packets Lost:   |                       | Call 2 Packets Lost:              |                             |
| Call 1 Packet Error:   |                       | Call 2 Packet Error:              |                             |
| Call 1 Mapped RTP Po   | rt:                   | Call 2 Mapped RTP Port:           |                             |
| Call 1 Media Loopback  | 3                     | Call 2 Media Loopback:            |                             |
| PSTN Line Status       |                       |                                   |                             |
| Hook State:            | On                    | Line Voltage:                     | -49 (V)                     |
| Loop Current:          | 0.0 (mA)              | Registration State:               | Registered                  |
|                        |                       |                                   |                             |

# Architecture

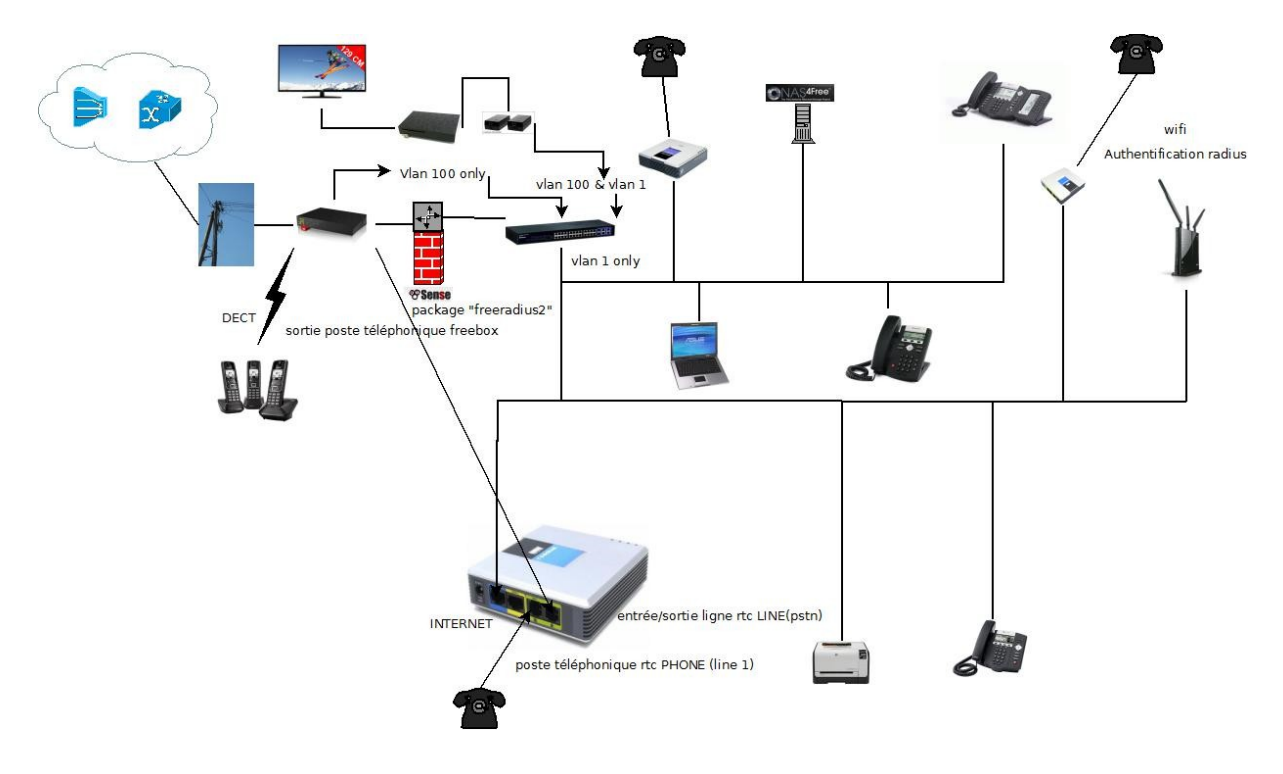

### Exemple 1

Comme ci-dessus qui montre comment peut être configuré une installation Asterisk avec un SPA 3102, un ou deux PAP2. Par exemple, on peut imaginer une petite entreprise (avec une seule ligne RTC et équipé de trois postes analogiques), de pouvoir améliorer son ordinaire en y mettant un serveur IPBX Asterisk, un SPA 3102 et un PAP2 (2 lignes analogiques FXS). Il est bien évident qu'il est facile de rajouter autant de SPA que l'on veut (dans la limite du raisonnable!).

L'exemple nous montre qu'il est également possible de relier le SPA à une box (Free, live, etc.). Dans ce cas, il sera probable que l'on soit obligé de modifier certains paramètres du SPA pour qu'il réagisse bien aux appels reçus.

Dans la téléphonie, il faut savoir certaines choses. Concernant la France, la tension d'alimentation d'un poste analogique est de l'ordre de 48V=. La tonalité au décroché est de 440Hz.

Basé sur cette tonalité, la tonalité d'occupation, qui, au lieu d'être continue, elle est cadencée à 500ms en 440Hz et 500ms en 0Hz (silence), soit 1 cycle de 440Hz par seconde. Ci-contre, dans exemple 2.

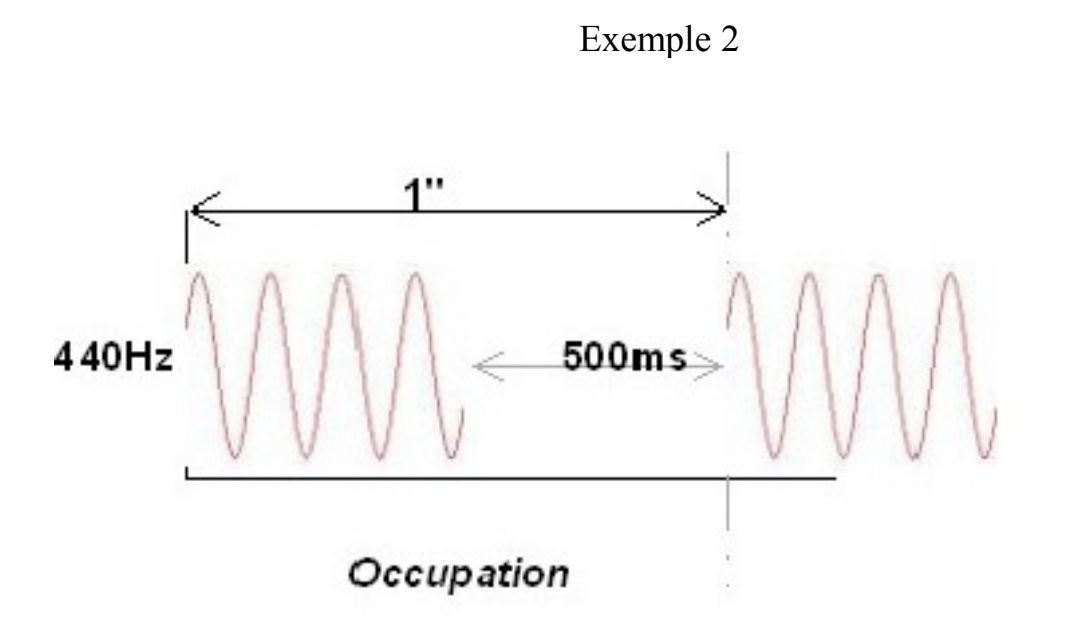

Le passage en faux appel est une version plus rapide de la tonalité d'occupation. Elle se cadence par cycles de 250ms au lieu de 500ms, soit 2 cycles de 440hz par seconde. Cette tonalité arrive quand vous ne raccrochez par la ligne analogique après la tonalité d'occupation.

Vous pouvez faire l'essai suivant:

- Décrocher tonalité fixe.
- Attendre tonalité d'occupation.
- Re attendre tonalité de faux appel.
- Rere attendre silence.

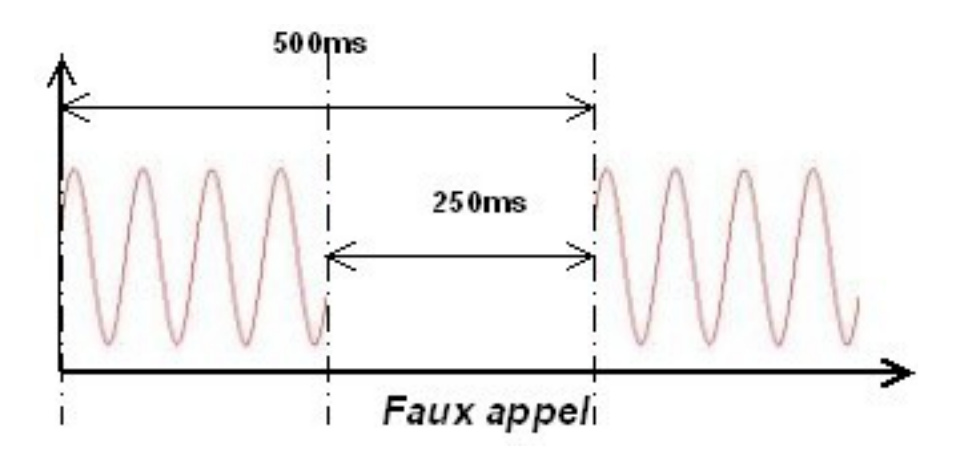

La tonalité d'appel, appelée également, tonalité de retour d'appel, est cadencée à 1,5 secondes à 440Hz puis 3,5 secondes de silence. Soit 5 secondes pour un cycle complet par sonnerie. Le train d'appel, (*type de tension et cadence servant à faire sonner un poste*), est calé sur la tonalité de retour d'appel.

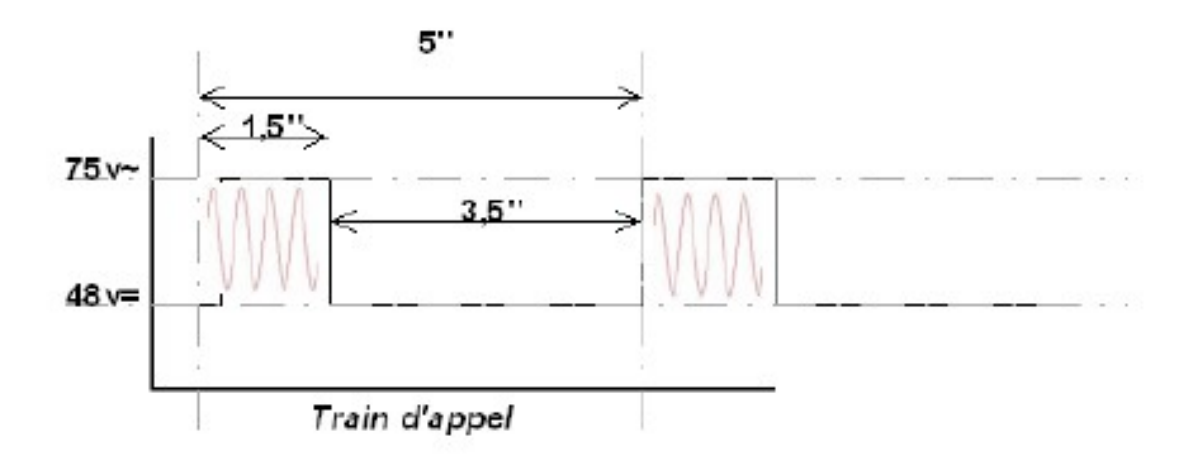

\* Utile pour les guitaristes pour avoir le LA. Le LA étant la note de référence musicale résonnant à 440Hz.

Le poste sonnera quand il y aura la présente d'une tension de 75V~RMS sur 50Hz. Si cette tension disparaît, le téléphone s'arrête de sonner. Pour la petite histoire; on dit qu'une ligne délivre du -48V, pourquoi? Parce-que, le + téléphonique est à la terre! Donc si vous mettez un galvanomètre entre la terre et un des fils de lignes, vous aurez -48V. Mais ceci n'est pas le plus important....

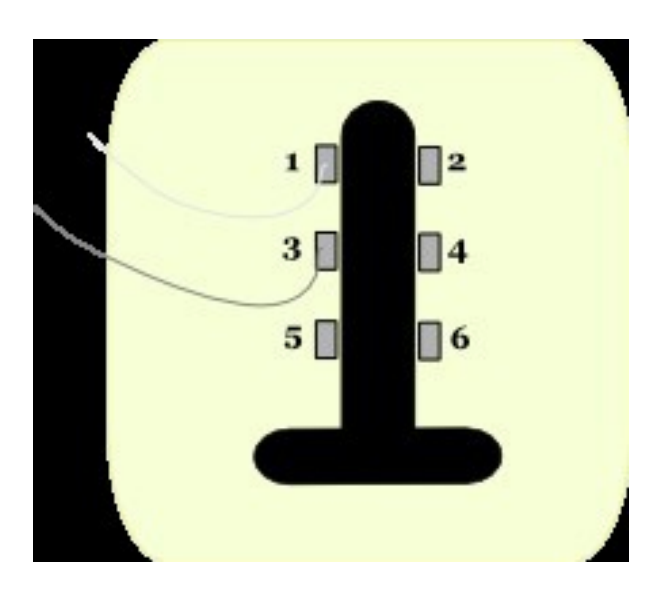

La prise téléphonique standard est équipée de 6 bornes, numérotées de 1 à 6. Ce qui nous intéresse c'est le branchement du poste sur les bornes 1 et 3, car dans le téléphone, il n'y a que 2 fils (L1/L2 = Fil blanc / fil gris)

Toutes ces petites choses servent à éviter des problèmes de fonctionnement du SPA, par exemple: On peut imaginer que le boîtier SPA ne détecte pas la tonalité d'occupation de l'opérateur pour que la ligne ne soit jamais raccrochée et passe en faux appel puis blocage de la ligne côté opérateur. Pour la prise de ligne, si le SPA attend une tonalité de 330Hz hors que votre opérateur fournit sur 440Hz, le SPA vous indiquera « No dial tone » ou quelque chose de ce genre là.

Il est important de savoir également, que l'opérateur (testé ligne Orange), lors du raccroché, envoie une inversion de polarité (Appelé aussi, inversion de batterie).

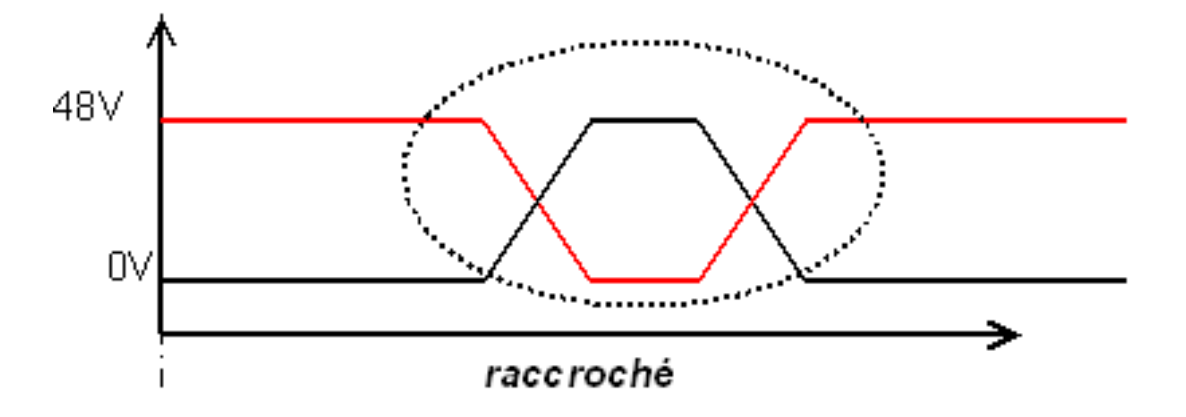

Cela se produit quand l'appelant distant raccroche en premier. Ce qui veut dire que, si vous êtes appelé, et que vous avez terminé la conversation, si le correspondant distant raccroche en premier, le SPA recevra une inversion de batterie. Ce qui aura pour effet d'indiquer au SPA qu'il faut raccrocher. Par contre si vous raccrochez le premier, c'est le correspondant distant qui recevra cette information!

Maintenant vous avez tout dans les mains pour comprendre un peu mieux certains paramètres du SPA.

### INSTALLATION

Nota : pour gagner du temps et se logger en admin directement sur les PAP et SPA: taper: <u>http://XXX.XXX.XXX/admin/advanced</u> puis dans le champ user: admin

Nous allons nous baser sur ma configuration fonctionnelle jusqu'à présent. Je passe le chapitre de la mise en service d'un Asterisk, et de tout autre chose tel que routeur et autre... Donc après avoir mis le SPA sur votre switch pour intégrer celui-ci dans votre LAN. (Passage par le paramétrage du SPA et y renseigner l'adresse IP de vote réseau). D'après ce que j'ai lu sur le net, il faudra utiliser le port WAN du SPA pour le dialogue SIP (l'utilisation du port LAN est possible mais un peu plus compliqué). Bref, le but du jeu est d'avoir la main en gestion sur le boîtier SPA et que le dialogue SIP passe bien. Dans mon cas, j'ai ouvert la gestion via le port WAN du SPA et les communications SIP passent par le WAN.

ONGLET « Router » « WAN SETUP »

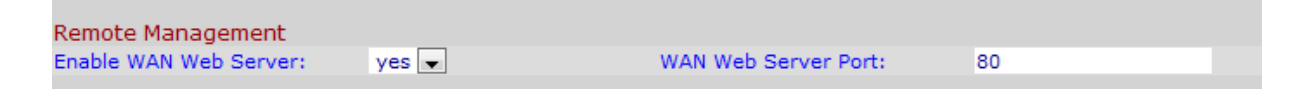

Faire attention à ne pas mettre la ligne Orange (ou Freebox dans mon cas) sur la position phone du SPA.

Il faudra mettre une adresse statique sur le SPA. Comme celui-ci est une passerelle... autant lui en mettre une!

Internet Connection Settings Connection Type: Static IP

Pour ma part, j'ai préféré configurer une adresse IP (lease DHCP) fixe sur mon serveur DHCP

Internet Connection Settings Connection Type: DHCP 🗨

Attention si vous utilisez le nom DNS de votre serveur Asterisk (ippbx chez moi) la configuration DNS du SPA doit être correcte dans l'onglet Internet !!! sinon utilisez l'adresse IP du serveur asterisk en lieu et place du nom DNS (ippbx).

### ONGLET « VOICE » « SIP »

Dans la partie Voice du SPA, il faudra aller dans l'onglet SIP pour y modifier les paramètres du port RTP. Et oui, sous Asterisk les ports RTP de base sont udp ports de 10000 à 20000!, mais là j'ai préféré bien plus simple : modifier une bonne fois pour tous les ports RTP Asterisk sur le Pabx Asterisk (Elastix pour moi) et mettre ceux par défaut chez Linksys (Cisco) à savoir les ports udp de 16384 à 16482 (qui sont configurés par défaut sur tous les SPA, et PAP.

La taille RTP Packet Size à 0.020 permet d'utiliser le codec G711u et G711a et G711a. Si on met 0.030 comme indiqué parfois sur certains sites, on se retrouve avec des problèmes intermittents en G711u et G711a!!

| RTP Parameters    |       |                   |       |
|-------------------|-------|-------------------|-------|
| RTP Port Min:     | 16384 | RTP Port Max:     | 16482 |
| RTP Packet Size:  | 0.020 | Max RTP ICMP Err: | 0     |
| RTCP Tx Interval: | 0     | No UDP Checksum:  | no 💌  |
| Stats In BYE:     | no 💌  |                   |       |

Onglet « Voice » « Provisioning »

L'onglet provisioning (mettre « no » à provisioning) n'est pas concerné par les modifications...

| Info System SIP       | Provisioning | Regional | Line 1 | PSTN Line    | User 1 | PSTN User | lser Login | <u>basic</u>   a | advanc |
|-----------------------|--------------|----------|--------|--------------|--------|-----------|------------|------------------|--------|
| Configuration Profile |              |          |        |              |        |           |            |                  |        |
| Provision Enable:     | no 💌         |          | 1      | Resync On Re | set:   | yes       | -          |                  |        |

Onglet « Voice » « Regional »

Par contre, l'onglet Régional est très important :

| Info | System | SIP | Provisioning | Regional | Line 1 | PSTN Line | User 1 | PSTN User | User Login | basic   ad | lvanced |
|------|--------|-----|--------------|----------|--------|-----------|--------|-----------|------------|------------|---------|
|------|--------|-----|--------------|----------|--------|-----------|--------|-----------|------------|------------|---------|

| Call Progress Tones          |                                                                |  |
|------------------------------|----------------------------------------------------------------|--|
| Dial Tone:                   | 440@-19;10(*/0/1)                                              |  |
| Second Dial Tone:            | 420@-19,520@-19;10(*/0/1+2)                                    |  |
| Outside Dial Tone:           | 420@-16;10(*/0/1)                                              |  |
| Prompt Tone:                 | 520@-19,620@-19;10(*/0/1+2)                                    |  |
| Busy Tone:                   | 440@-19,440@-19;10(.5/.5/1)                                    |  |
| Reorder Tone:                | 480@-19,620@-19;10(.25/.25/1+2)                                |  |
| Off Hook Warning Tone:       | 480@-10,620@0;10(.125/.125/1+2)                                |  |
| Ring Back Tone:              | 440@-19,480@-19;*(1.5/3.5/1)                                   |  |
| Ring Back 2 Tone:            | 440@-19,480@-19;*(1/1/1+2)                                     |  |
| Confirm Tone:                | 600@-16;1(.25/.25/1)                                           |  |
| SIT1 Tone:                   | 985@-16,1428@-16,1777@-16;20(.380/0/1,.380/0/2,.380/0/3,0/4/0) |  |
| SIT2 Tone:                   | 914@-16,1371@-16,1777@-16;20(.274/0/1,.274/0/2,.380/0/3,0/4/0) |  |
| SIT3 Tone:                   | 914@-16,1371@-16,1777@-16;20(.380/0/1,.380/0/2,.380/0/3,0/4/0) |  |
| SIT4 Tone:                   | 985@-16,1371@-16,1777@-16;20(.380/0/1,.274/0/2,.380/0/3,0/4/0) |  |
| MWI Dial Tone:               | 350@-19,440@-19;2(.1/.1/1+2);10(*/0/1+2)                       |  |
| Cfwd Dial Tone:              | 350@-19,440@-19;2(.2/.2/1+2);10(*/0/1+2)                       |  |
| Holding Tone:                | 600@-19;*(.1/.1/1,.1/.1/9.5/1)                                 |  |
| Conference Tone:             | 350@-19;20(.1/.1/1,.1/9.7/1)                                   |  |
| Secure Call Indication Tone: | 397@-19,507@-19;15(0/2/0,.2/.1/1,.1/2.1/2)                     |  |
| VoIP PIN Tone:               | 600@-10;*(0/1/1,.1/.1/1,.1/.1/.5/1)                            |  |
| PSTN PIN Tone:               | 600@-10;*(0/.7/1,.2/.1/1,.2/.1/1,.2/.5/1)                      |  |
| Feature Invocation Tone:     | 350@-16;*(.1/.1/1)                                             |  |

| Call Progress Tones    |                                 |
|------------------------|---------------------------------|
| Dial Tone: 🛛 🛁 之       | 440@-19;10(*/0/1)               |
| Second Dial Tone:      | 420@-19,520@-19;10(*/0/1+2)     |
| Outside Dial Tone:     | 420@-16;10(*/0/1)               |
| Prompt Tone:           | 520@-19,620@-19;10(*/0/1+2)     |
| Busy Tone: 🛛 🛁 之       | 440@-19,440@-19;10(.5/.5/1)     |
| Reorder Tone:          | 480@-19,620@-19;10(.25/.25/1+2) |
| Off Hook Warning Tone: | 480@-10,620@0;10(.125/.125/1+2) |
| Ring Back Tone: 🛛 💛 🥪  | 440@-19;*(1.5/3.5/1)            |

Sonnerie standard :

| Distinctive Ring Patterns |    |                      |  |  |  |
|---------------------------|----|----------------------|--|--|--|
| Ring1 Cadence:            | -> | 50(1.5/3.5)          |  |  |  |
| Ring3 Cadence:            |    | 60(.4/.2,.4/.2,.8/4) |  |  |  |
| Ring5 Cadence:            |    | 1(.5/.5)             |  |  |  |
| Ring7 Cadence:            |    | 60(.4/.2,.4/.2,.4/4) |  |  |  |

ou :

Signification des paramètres 1.5/3.5 = 1,5 secondes de sonnerie 3,5 secondes de silence.

Sonnerie qui permet d'avoir une pré-sonnerie plus rapidement :

Nota :  $(50(1.5/3.5) \text{ ou } 60 (1.5/3.5) \text{ changent peut de chose uniquement la durée totale du temps de sonnerie (50 secondes ou 60 secondes).$ 

| Distinctive Ring Patterns |                           |                |                           |
|---------------------------|---------------------------|----------------|---------------------------|
| Ring1 Cadence:            | 2.25(.25/1.6);60(2/3.5)   | Ring2 Cadence: | 2.25(.25/1.6);60(.8/.4)   |
| Ring3 Cadence:            | 2.25(.25/1.6);60(.4/.2,.4 | Ring4 Cadence: | 2.25(.25/1.6);60(.3/.2,1  |
| Ring5 Cadence:            | 2.25(.25/1.6);1(.5/.5)    | Ring6 Cadence: | 2.25(.25/1.6);60(.2/.4,.: |
| Ring7 Cadence:            | 2.25(.25/1.6);60(.4/.2,.4 | Ring8 Cadence: | 2.25(.25/1.6);60(0.25/9   |
| Ring9 Cadence:            | 2.25(.25/1.6);60(.4/.2,.4 |                |                           |
|                           |                           |                |                           |

Remarquez les valeurs dans les champs à droite des flèches. Elles ne vous rappellent rien?

Il faudra peut être, dans certains cas, régler la tension du train d'appel allant sur le poste analogique (le ou les postes). D'ailleurs il n'est pas conseillé de mettre plus de 2 postes sur la même ligne d'un SPA. Je dirais que un seul suffit amplement, ne serait-ce pour la durée de vie de l'alimentation du SPA.

| CWT1 Cadence: | 30(.3/9.7)               | CWT2 Cadence: | 30(.1/.1, .1/9.7)      |
|---------------|--------------------------|---------------|------------------------|
| CWT3 Cadence: | 30(.1/.1, .1/.1, .1/9.7) | CWT4 Cadence: | 30(.1/.1,.3/.1,.1/9.3) |
| CWT5 Cadence: | 1(.5/.5)                 | CWT6 Cadence: | 30(.1/.1,.3/.2,.3/9.1) |
| CWT7 Cadence: | 30(.3/.1,.3/.1,.1/9.1)   | CWT8 Cadence: | 2.3(.3/2)              |
| CWT9 Cadence: | 30(.3/9.7)               |               |                        |

| Distinctive Ring/CWT Pattern Names |             |             |             |  |  |
|------------------------------------|-------------|-------------|-------------|--|--|
| Ring1 Name:                        | Bellcore-r1 | Ring2 Name: | Bellcore-r2 |  |  |
| Ring3 Name:                        | Bellcore-r3 | Ring4 Name: | Bellcore-r4 |  |  |
| Ring5 Name:                        | Bellcore-r5 | Ring6 Name: | Bellcore-r6 |  |  |
| Ring7 Name:                        | Bellcore-r7 | Ring8 Name: | Bellcore-r8 |  |  |
| Ring9 Name:                        | Bellcore-r9 |             |             |  |  |

| Ring and Call Waiting Tone Spec |             |                 |         |  |  |
|---------------------------------|-------------|-----------------|---------|--|--|
| Ring Waveform:                  | Trapezoid 💌 | Ring Frequency: | 25      |  |  |
| Ring Voltage:                   | 85          | CWT Frequency:  | 440@-10 |  |  |
|                                 |             |                 |         |  |  |

Ring Voltage à 85 Volts, si vous branchez 2 postes sur la sortie ligne du SPA ou du PAP sinon 80 Volts suffiront.

Le champ Ring Frequency est à configurer au goût de chacun soit par défaut 60 « ring » par secondes soit 50 soit 25 (personnellement je préfère 25. C'est plus cool et moins agressif comme sonnerie ! à vous de tester ! ).

| Hook Flash Timer Min:.1Hook Flash Timer Max:.9Callee On Hook Delay:0Reorder Delay:5Call Back Expires:1800Call Back Retry Intvl:30Call Back Delay:.5VMWI Refresh Intvl:0Interdigit Long Timer:10Interdigit Short Timer:3CPC Delay:2CPC Duration:0                                                           | Control Timer Values (sec) |      |                         |    |
|----------------------------------------------------------------------------------------------------|----------------------------|------|-------------------------|----|
| Callee On Hook Delay:0Reorder Delay:5Call Back Expires:1800Call Back Retry Intvl:30Call Back Delay:.5VMWI Refresh Intvl:0Interdigit Long Timer:10Interdigit Short Timer:3CPC Delay:2CPC Duration:0                                                                                                    | Hook Flash Timer Min:      | .1   | Hook Flash Timer Max:   | .9 |
| Call Back Expires:         1800         Call Back Retry Intvl:         30           Call Back Delay:         .5         VMWI Refresh Intvl:         0           Interdigit Long Timer:         10         Interdigit Short Timer:         3           CPC Delay:         2         CPC Duration:         0 | Callee On Hook Delay:      | 0    | Reorder Delay:          | 5  |
| Call Back Delay:         .5         VMWI Refresh Intvl:         0           Interdigit Long Timer:         10         Interdigit Short Timer:         3           CPC Delay:         2         CPC Duration:         0                                                                                     | Call Back Expires:         | 1800 | Call Back Retry Intvl:  | 30 |
| Interdigit Long Timer:         10         Interdigit Short Timer:         3           CPC Delay:         2         CPC Duration:         0                                                                                                    | Call Back Delay:           | .5   | VMWI Refresh Intvl:     | 0  |
| CPC Delay: 2 CPC Duration: 0                                                                                                    | Interdigit Long Timer:     | 10   | Interdigit Short Timer: | 3  |
|                                                                                                    | CPC Delay:                 | 2    | CPC Duration:           | 0  |

Important : Dans les vertical code, vérifier qu'aucun code n'interfère avec les code d'asterisk (si vous voulez être tranquille, vous pouvez, simplement mettre tous les champs à « blanc » dans la partie « vertical service activation codes ».

| Vertical Service Activation Co | odes      |                                |     |
|--------------------------------|-----------|--------------------------------|-----|
| Call Return Code:              | *69       | Call Redial Code:              |     |
| Blind Transfer Code:           | *98       | Call Back Act Code:            | *66 |
| Call Back Deact Code:          | *86       | Call Back Busy Act Code:       |     |
| Cfwd All Act Code:             | *72       | Cfwd All Deact Code:           | *73 |
| Cfwd Busy Act Code:            | *90       | Cfwd Busy Deact Code:          | *91 |
| Cfwd No Ans Act Code:          | *92       | Cfwd No Ans Deact Code:        | *93 |
| Cfwd Last Act Code:            | *63       | Cfwd Last Deact Code:          | *83 |
| Block Last Act Code:           | *60       | Block Last Deact Code:         | *80 |
| Accept Last Act Code:          | *64       | Accept Last Deact Code:        | *84 |
| CW Act Code:                   |           | CW Deact Code:                 |     |
| CW Per Call Act Code:          |           | CW Per Call Deact Code:        |     |
| Block CID Act Code:            |           | Block CID Deact Code:          | *68 |
| Block CID Per Call Act Code:   | *81       | Block CID Per Call Deact Code: | *82 |
| Block ANC Act Code:            | *77       | Block ANC Deact Code:          | *87 |
| DND Act Code:                  | *78       | DND Deact Code:                | *79 |
| CID Act Code:                  |           | CID Deact Code:                |     |
| CWCID Act Code:                |           | CWCID Deact Code:              |     |
| Dist Ring Act Code:            |           | Dist Ring Deact Code:          |     |
| Speed Dial Act Code:           | *74       | Secure All Call Act Code:      | *16 |
| Secure No Call Act Code:       | *17       | Secure One Call Act Code:      | *18 |
| Secure One Call Deact Code:    | *19       | Conference Act Code:           |     |
| Attn-Xfer Act Code:            |           | Modem Line Toggle Code:        |     |
| FAX Line Toggle Code:          |           | Media Loopback Code:           |     |
| Referral Services Codes:       |           |                                |     |
| Feature Dial Services Codes:   |           |                                |     |
|                                |           |                                |     |
| Vertical Service Announceme    | ent Codes |                                |     |
| Service Annc Base Number:      |           |                                |     |
| Service Annc Extension Codes:  | ·         |                                |     |

| Outbound Call Codec Selection Codes |          |                     |          |  |
|-------------------------------------|----------|---------------------|----------|--|
| Prefer G711u Code:                  | *017110  | Force G711u Code:   | *027110  |  |
| Prefer G711a Code:                  | *017111  | Force G711a Code:   | *027111  |  |
| Prefer G723 Code:                   | *01723   | Force G723 Code:    | *02723   |  |
| Prefer G726r16 Code:                | *0172616 | Force G726r16 Code: | *0272616 |  |
| Prefer G726r24 Code:                | *0172624 | Force G726r24 Code: | *0272624 |  |
| Prefer G726r32 Code:                | *0172632 | Force G726r32 Code: | *0272632 |  |
| Prefer G726r40 Code:                | *0172640 | Force G726r40 Code: | *0272640 |  |
| Prefer G729a Code:                  | *01729   | Force G729a Code:   | *02729   |  |

Ce qui suit, est intéressant et important. C'est, entre autre pour recevoir l'Identification de l'Appelant.

| Miscellaneous                |                        |           |                        |            |   |
|------------------------------|------------------------|-----------|------------------------|------------|---|
| Set Local Date (mm/dd):      |                        | S         | et Local Time (HH/mm): |            |   |
| Time Zone:                   | GMT+01:00 💌            | E         | XS Port Impedance:     | 600+2.16uF | - |
| Daylight Saving Time Rule:   | start=3/-1/7/2;end=10/ | -1/7/3;sa | ve=1                   |            |   |
| Daylight Saving Time Enable: | yes 💌                  | E         | XS Port Input Gain:    | 0          |   |
| FXS Port Output Gain:        | 0                      | D         | TMF Playback Level:    | -15        |   |
| DTMF Playback Twist:         | 1.3                    | D         | TMF Playback Length:   | .2         |   |
| Detect ABCD:                 | yes 💌                  | P         | layback ABCD:          | yes 💌      |   |
| Caller ID Method:            | ETSI FSK               | 👻 C       | aller ID FSK Standard: | v.23 💌     |   |
| Feature Invocation Method:   | Default 💌              | М         | lore Echo Suppression: | no 💌       |   |

Ce n'est pas une erreur, en France on n'utilise pas le mode Bell en méthode de Caller ID uniquement ETSI FSK et v23 ou Bell 202 en standard FSK.

On préférera les paramètres FXS port Impédance : à  $600+2.16\mu$ F. Car le standard d'un poste analogique en France, est de  $600\Omega$  avec une capacité de 2,2 $\mu$ F. DTMF playback length et la durée du code DTMF émis. S'il est trop court (.1 par défaut), certains chiffres du CALLEDID (de l'appelé en français) seront perdus, donc il y aura des problèmes lors de la numérotation. Vous pouvez également jouer sur les gain... si l'audition de la conversation est faible ou forte (doucemnt quand même !).

Onglet « Voice » « PSTN Line »

Maintenant, changeons d'onglet pour celui de PSTN line!

| Router                   | Voice               |                                |             |                             |
|--------------------------|---------------------|--------------------------------|-------------|-----------------------------|
| Info System SIP Provis   | ioning Regional Lin | e 1 PSTN Line User 1 PSTN User |             | User Login basic   advanced |
| Line Enable:             | vec –               |                                |             |                             |
| Line Lindble.            | yes 💌               |                                |             |                             |
| NAT Settings             |                     |                                |             |                             |
| NAT Mapping Enable:      | no 💌                | NAT Keep Alive Enable:         | yes 💌       |                             |
| NAT Keep Alive Msg:      | \$NOTIFY            | NAT Keep Alive Dest:           | \$PROXY     |                             |
| Network Settings         |                     |                                |             |                             |
| SIP ToS/DiffServ Value:  | 0x68                | SIP CoS Value:                 | 3 [0-7]     |                             |
| RTP ToS/DiffServ Value:  | 0xb8                | BTP CoS Value:                 | 6 [0-7]     |                             |
| Network Jitter Level:    | high                | Jitter Buffer Adjustment:      | up and down |                             |
|                          |                     |                                |             |                             |
| SIP Settings             |                     |                                |             |                             |
| SIP Transport:           | UDP 💌               | SIP Port:                      | 5061        |                             |
| SIP 100REL Enable:       | no 💌                | EXT SIP Port:                  |             |                             |
| Auth Resync-Reboot:      | yes 💌               | SIP Proxy-Require:             |             |                             |
| SIP Remote-Party-ID:     | yes 💌               | SIP GUID:                      | no 💌        |                             |
| SIP Debug Option:        | none                | RTP Log Intvl:                 | 0           |                             |
| Restrict Source IP:      | no 💌                | Referor Bye Delay:             | 4           |                             |
| Refer Target Bye Delay:  | 0                   | Referee Bye Delay:             | 0           |                             |
| Refer-To Target Contact: | no 💌                | Sticky 183:                    | no 💌        |                             |
| Auth INVITE:             | no 💌                | Use Anonymous With RPID:       | no 💌        |                             |
| Use Local Addr In FROM:  | no 💌                |                                |             |                             |

| Proxy and Registration                |                          |                                 |             |
|---------------------------------------|--------------------------|---------------------------------|-------------|
| Proxy:                                | ippbx                    |                                 |             |
| Outbound Proxy:                       | ippbx                    |                                 |             |
| Use Outbound Proxy:                   | no 💌                     | Use OB Proxy In Dialog:         | no 💌        |
| Register:                             | yes 💌                    | Make Call Without Reg:          | yes 💌       |
| Register Expires:                     | 3600                     | Ans Call Without Reg:           | yes 👻       |
| Use DNS SRV:                          | no 💌                     | DNS SRV Auto Prefix:            | no 🔻        |
| Proxy Fallback Intyl:                 | 7200                     | Proxy Redundancy Method:        | Normal      |
| i i i i i i i i i i i i i i i i i i i |                          |                                 |             |
| Subscriber Information                |                          |                                 |             |
| Display Name:                         | Ligne Externe 1-pstn     | User ID:                        | 1-pstn      |
| Password:                             | *****                    | Use Auth ID:                    | yes 💌       |
| Auth ID:                              | 1-pstn                   |                                 |             |
| Mini Certificate:                     |                          |                                 |             |
| SRTP Private Key:                     |                          |                                 |             |
| DTME Process INFO:                    | ves -                    | FAX Passtbru Method             | NSE -       |
| DTME Process AVC                      | Vec -                    | DTME Tx Method                  | Auto        |
| DTME Ty Mode:                         | Normal                   | DTME Tx Strict Hold Off Times   | 40          |
| Pelezce Unused Codeou                 |                          | EAX Process NCE:                |             |
| Symmetric BTD:                        | yes V                    | FAX Process NSE:                |             |
| Audio Dumo Ontionto                   | yes V                    | Audio Dumo Ontino D             | 6.0         |
| Audio Dump Option1:                   | TUII                     | Audio Dump Option2:             | TUII        |
| Dial Plans                            |                          |                                 |             |
| Dial Plan 1:                          | S0(<:600@ippby>)         |                                 |             |
| Dial Plan 2:                          | SO(<:@ippbx:)            |                                 |             |
| Dial Plan 3:                          | SO(<:@ippbx>)            |                                 |             |
| Dial Plan 4:                          | (vv)                     |                                 |             |
| Dial Plan Fr                          | (xx.)                    |                                 |             |
| Dial Plan 6:                          | (xx.)                    |                                 |             |
| Dial Plan 7:                          | (XX.)                    | 1.0]                            |             |
| Dial Plan 7:                          | (*x. 112 1x 2663 6XXX 0[ | 1-91xxxxxxxx100x.1x.1xx.1<*#,:> | xx.<:@gwu>) |
| Diai Pian 8:                          | ("x. 112 1x 0[1-9]xxxxxx | xx UUx. x. xx. <*#,:>xx.<:@gwU  | >)          |
| VoIP-To-PSTN Gateway Setup            |                          |                                 |             |
| VoIP-To-PSTN Gateway Enable:          | yes 👻                    | VoIP Caller Auth Method:        | HTTP Digest |
| VoIP PIN Max Retry:                   | 3                        | One Stage Dialing:              | yes 💌       |
| Line 1 VoIP Caller DP:                | 7 💌                      | VoIP Caller Default DP:         | 8 🔻         |
| Line 1 Fallback DP:                   | 7 💌                      |                                 |             |
| VoIP Caller ID Pattern:               | *                        |                                 |             |
| VoIP Access List:                     | ippbx                    |                                 |             |
| VoIP Caller 1 PIN:                    |                          | VoIP Caller 1 DP:               | none 💌      |
| VoIP Caller 2 PIN:                    |                          | VoIP Caller 2 DP:               | none 💌      |
| VoIP Caller 3 PIN:                    |                          | VoIP Caller 3 DP:               | none 💌      |
| VoIP Caller 4 PIN                     |                          | VoIP Caller 4 DP                | none -      |
| VoIP Caller 5 PIN                     |                          | VoIP Caller 5 DP                | none -      |
| VoIP Caller 6 PIN                     |                          | VoIP Caller 6 DP                | none -      |
| VolD Caller 7 DIN:                    |                          | VoIP Caller 7 DP                |             |
| VolP Caller 2 PIN:                    |                          | VolP Caller 7 DP:               |             |
| VOIP Caller & PIN:                    |                          | VolP Caller & DP:               | none 👻      |
| VoIP Users and Passwords (HT          | TP Authentication)       |                                 |             |
| VoIP User 1 Auth ID:                  | 1-pstn                   | VoIP User 1 DP:                 | 8 🗸         |
| VoIP User 1 Password:                 | *******                  |                                 |             |
| VoIP User 2 Auth ID:                  |                          | VoIP User 2 DP:                 | none 👻      |
| VoIP User 2 Password:                 |                          |                                 |             |
| VoIP User 3 Auth ID:                  |                          | VoIP User 3 DP:                 | none 💌      |
| VoIP User 3 Password                  |                          |                                 |             |
| VoIP User 4 Auth ID:                  |                          | VoIP User 4 DP                  | none 💌      |
| VoIP User 4 Paceword                  |                          | VOIP 0301 4 DP.                 |             |
| VoIP User 5 ID Auth ID:               |                          | VoIP User 5 DP                  | none -      |
| VolP User 5 ID Auth ID:               |                          | VOIP USER 5 DP:                 |             |
| VOIP USER 5 Password:                 | #                        |                                 |             |

| VoIP Users and Passwords (HTTP Authentication) |         |                 |        |  |  |
|------------------------------------------------|---------|-----------------|--------|--|--|
| VoIP User 1 Auth ID:                           | 1-pstn  | VoIP User 1 DP: | 8 💌    |  |  |
| VoIP User 1 Password:                          | ******* |                 |        |  |  |
| VoIP User 2 Auth ID:                           |         | VoIP User 2 DP: | none 💌 |  |  |
| VoIP User 2 Password:                          |         |                 |        |  |  |
| VoIP User 3 Auth ID:                           |         | VoIP User 3 DP: | none 💌 |  |  |
| VoIP User 3 Password:                          |         |                 |        |  |  |
| VoIP User 4 Auth ID:                           |         | VoIP User 4 DP: | none 💌 |  |  |
| VoIP User 4 Password:                          |         |                 |        |  |  |
| VoIP User 5 ID Auth ID:                        |         | VoIP User 5 DP: | none 💌 |  |  |
| VoIP User 5 Password:                          |         |                 |        |  |  |
| VoIP User 6 Auth ID:                           |         | VoIP User 6 DP: | none 💌 |  |  |
| VoIP User 6 Password:                          |         |                 |        |  |  |
| VoIP User 7 Auth ID:                           |         | VoIP User 7 DP: | none 💌 |  |  |
| VoIP User 7 Password:                          |         |                 |        |  |  |
| VoIP User 8 Auth ID:                           |         | VoIP User 8 DP: | none 💌 |  |  |
| VoIP User 8 Password:                          |         |                 |        |  |  |

| PSTN-To-VoIP Gateway Setup        |            |                              |        |
|-----------------------------------|------------|------------------------------|--------|
| PSTN-To-VoIP Gateway Enable:      | yes 👻      | PSTN Caller Auth Method:     | none 💌 |
| PSTN Ring Thru Line 1:            | no 💌       | PSTN PIN Max Retry:          | 3      |
| PSTN CID For VoIP CID:            | yes 👻      | PSTN CID Number Prefix:      |        |
| PSTN Caller Default DP:           | 1 💌        | Off Hook While Calling VoIP: | no 🖵   |
| Line 1 Signal Hook Flash To PSTN: | Disabled 🗨 | PSTN CID Name Prefix:        |        |
| PSTN Caller ID Pattern:           | *          |                              |        |
| PSTN Access List:                 |            |                              |        |
| PSTN Caller 1 PIN:                |            | PSTN Caller 1 DP:            | 1 💌    |
| PSTN Caller 2 PIN:                |            | PSTN Caller 2 DP:            | 1 💌    |
| PSTN Caller 3 PIN:                |            | PSTN Caller 3 DP:            | 1 💌    |
| PSTN Caller 4 PIN:                |            | PSTN Caller 4 DP:            | 1 💌    |
| PSTN Caller 5 PIN:                |            | PSTN Caller 5 DP:            | 1 💌    |
| PSTN Caller 6 PIN:                |            | PSTN Caller 6 DP:            | 1 💌    |
| PSTN Caller 7 PIN:                |            | PSTN Caller 7 DP:            | 1 💌    |
| PSTN Caller 8 PIN:                |            | PSTN Caller 8 DP:            | 1 💌    |

Un point important pour que l'affichage de l'appelant puisse fonctionner dans l'onglet PSTN Line, il est important que le champ PSTN Answer delay soit >=2, pour ma part j'utilise 3, sinon le PAP ou SPA n'a pas le temps de traiter l'identifiant de l'appelant et de l'envoyer au téléphone!! si vous avez la dernière version firmware du spa-3102, vous pouvez mettre 0 ça fonctionne !!

| FXO Timer Values (sec)     |      |                           |       |  |
|----------------------------|------|---------------------------|-------|--|
| VoIP Answer Delay:         | 0    | VoIP PIN Digit Timeout:   | 10    |  |
| PSTN Answer Delay:         | 0    | PSTN PIN Digit Timeout:   | 10    |  |
| PSTN-To-VoIP Call Max Dur: | 7200 | PSTN Ring Thru Delay:     | 3     |  |
| VoIP-To-PSTN Call Max Dur: | 7200 | PSTN Ring Thru CWT Delay: | 3     |  |
| VoIP DLG Refresh Intvl:    | 0    | PSTN Ring Timeout:        | 4     |  |
| PSTN Dialing Delay:        | 1    | PSTN Dial Digit Len:      | .1/.1 |  |
| PSTN Hook Flash Len:       | .1   |                           |       |  |

Pour les Champs Call Max Duration j'ai mis 7200 pour limiter à 2 heures un appel téléphonique. Si vous ne souhaitez pas limiter la durée des appels laissez à 0.

Choisir le port SIP que vous souhaitez.Dans mon cas c'est le 5061. Donc mettre dans la rubrique **SIP Settings - SIP Por**t: **5061.** 

| Router                    | Voice              |               |                       |             |            |                  |
|---------------------------|--------------------|---------------|-----------------------|-------------|------------|------------------|
| Info System SIP Provision | ning Regional Line | a 1 PSTN Line | User 1 PSTN User      |             | User Login | basic   advanced |
|                           |                    |               |                       |             |            |                  |
| Line Enable:              | yes 💌              |               |                       |             |            |                  |
| NAT Sottings              |                    |               |                       |             |            |                  |
| NAT Securitys             |                    | NIA.          | T Keen Alive Enables  |             |            |                  |
| NAT Mapping Enable:       |                    | NA<br>NA      | T Keep Alive Enable:  | tppoyy      |            |                  |
| NAT Keep Alive Msg:       | SNOTIFY            | NA            | T Keep Alive Dest:    | SPROXY      |            |                  |
| Network Settings          |                    |               |                       |             |            |                  |
| SIP ToS/DiffServ Value:   | 0x68               | SI            | P CoS Value:          | 3 [0-7]     |            |                  |
| RTP ToS/DiffServ Value:   | 0xb8               | RT            | P CoS Value:          | 6 [0-7]     |            |                  |
| Network Jitter Level:     | high               | Jitt          | er Buffer Adjustment: | up and down |            |                  |
|                           |                    |               |                       |             |            |                  |
| SIP Settings              |                    |               |                       |             |            |                  |
| SIP Transport:            | UDP 👻              | SI            | P Port:               | 5061        |            |                  |
| SIP 100REL Enable:        | no 💌               | EX            | T SIP Port:           |             |            |                  |
| Auth Resync-Reboot:       | yes 👻              | SI            | P Proxy-Require:      |             |            |                  |
| SIP Remote-Party-ID:      | yes 👻              | SI            | P GUID:               | no 💌        |            |                  |
| SIP Debug Option:         | none               | ▼ RT          | P Log Intvl:          | 0           |            |                  |
| Restrict Source IP:       | no 💌               | Rei           | feror Bye Delay:      | 4           |            |                  |
| Refer Target Bye Delay:   | 0                  | Rei           | feree Bye Delay:      | 0           |            |                  |
| Refer-To Target Contact:  | no 💌               | Sti           | cky 183:              | no 💌        |            |                  |
| Auth INVITE:              | no 💌               | Use           | e Anonymous With RPI  | D: no 👻     |            |                  |
| Use Local Addr In FROM:   | no 💌               |               |                       |             |            |                  |
|                           |                    |               |                       |             |            |                  |

Après on va renseigner le proxy:

- Proxy and Registration Proxy: Mettre l'adresse IP de l'Asterisk ou mieux
- si DNS actif, le nom host de l'IPBX Asterisk.
- Register Expires: 1800 (minimum)

| Proxy and Registration |       |                          |        |   |
|------------------------|-------|--------------------------|--------|---|
| Proxy:                 | ippbx |                          |        |   |
| Outbound Proxy:        | ippbx |                          |        |   |
| Use Outbound Proxy:    | no 💌  | Use OB Proxy In Dialog:  | no 💌   |   |
| Register:              | yes 💌 | Make Call Without Reg:   | yes 👻  |   |
| Register Expires:      | 3600  | Ans Call Without Reg:    | yes 👻  |   |
| Use DNS SRV:           | no 💌  | DNS SRV Auto Prefix:     | no 💌   |   |
| Proxy Fallback Intvl:  | 7200  | Proxy Redundancy Method: | Normal | - |
|                        |       |                          |        |   |

Renseigner ensuite le compte :

| Subscriber Information |                      |              |        |
|------------------------|----------------------|--------------|--------|
| Display Name:          | Ligne Externe 1-pstn | User ID:     | 1-pstn |
| Password:              | *****                | Use Auth ID: | yes 👻  |
| Auth ID:               | 1-pstn               |              |        |
| Mini Certificate:      |                      |              |        |
| SRTP Private Key:      |                      |              |        |

Vous pouvez ne pas renseigner pour les essais de mot de passe (dans ce cas il faudra l'enlever dans la configuration de l'IPBX Asterisk, il est dangereux de ne pas en configurer un si vous voulez éviter que n'importe qui puisse faire un appel téléphonique avec votre SPA-3102!).

On choisira le codec préféré: **Audio Configuration - Preferred Codec**: *G711a* Le G711a étant un codec utilisé en Europe, le G711µ étant utilisé dans les autres pays, comme les U.S.

| Audio Configuration   |          |                               |         |
|-----------------------|----------|-------------------------------|---------|
| Preferred Codec:      | G711a 💌  | Silence Supp Enable:          | no 💌    |
| Use Pref Codec Only:  | no 💌     | Echo Canc Enable:             | yes 💌   |
| G729a Enable:         | yes 💌    | Echo Canc Adapt Enable:       | yes 💌   |
| G723 Enable:          | yes 💌    | Echo Supp Enable:             | yes 💌   |
| G726-16 Enable:       | yes 💌    | FAX CED Detect Enable:        | yes 💌   |
| G726-24 Enable:       | yes 💌    | FAX CNG Detect Enable:        | yes 👻   |
| G726-32 Enable:       | yes 💌    | FAX Passthru Codec:           | G711a 💌 |
| G726-40 Enable:       | yes 💌    | FAX Codec Symmetric:          | yes 👻   |
| DTMF Process INFO:    | yes 💌    | FAX Passthru Method:          | NSE 💌   |
| DTMF Process AVT:     | yes 💌    | DTMF Tx Method:               | Auto 💌  |
| DTMF Tx Mode:         | Normal 💌 | DTMF Tx Strict Hold Off Time: | 40      |
| Release Unused Codec: | yes 💌    | FAX Process NSE:              | yes 💌   |
| Symmetric RTP:        | yes 💌    | FAX Disable ECAN:             | no 💌    |
| Audio Dump Option1:   | full     | Audio Dump Option2:           | full 💌  |

Dans la partie Dial plan, seules les lignes 1,7,8 seront utilisées (la 7 étant pour le poste connecté au SPA.

| Dial Plans   |                                                                   |  |
|--------------|-------------------------------------------------------------------|--|
| Dial Plan 1: | S0(<:600@ippbx>)                                                  |  |
| Dial Plan 2: | SO(<:@ippbx>)                                                     |  |
| Dial Plan 3: | S0(<:s@ippbx>)                                                    |  |
| Dial Plan 4: | (xx.)                                                             |  |
| Dial Plan 5: | (xx.)                                                             |  |
| Dial Plan 6: | (xx.)                                                             |  |
| Dial Plan 7: | (*x. 112 1x 2663 6xxx 0[1-9]xxxxxxx 00x. x. xx. <*#,:>xx.<:@gw0>) |  |
| Dial Plan 8: | (*x. 112 1x 0[1-9]xxxxxxx 00x. x. xx. <*#,:>xx.<:@gw0>)           |  |

Nota : ippbx représente le nom (host) de mon ippbx, ceci car la résolution DNS fonctionne sur mon sous-réseau et le champ Optional settings (accessible uniquement en advanced mode) de l'onglet Router, WAN Setup est renseigner avec les informations de mon serveur DNS (mon routeur en l'occurrence).

Si vous n'avez pas de DNS avec mise à jour (lookup IP <-> nom de host), remplacé ippbx par l'adresse IP de votre serveur IPBX.

|                              |       | 2                        |               |
|------------------------------|-------|--------------------------|---------------|
| VoIP-To-PSTN Gateway Setup   |       |                          |               |
| VoIP-To-PSTN Gateway Enable: | yes 👻 | VoIP Caller Auth Method: | HTTP Digest 💌 |
| VoIP PIN Max Retry:          | 3     | One Stage Dialing:       | yes 💌         |
| Line 1 VoIP Caller DP:       | 7 💌   | VoIP Caller Default DP:  | 8 💌           |
| Line 1 Fallback DP:          | 7 💌   |                          |               |
| VoIP Caller ID Pattern:      | *     |                          |               |
| VoIP Access List:            | ippbx |                          |               |
| VoIP Caller 1 PIN:           |       | VoIP Caller 1 DP:        | none 💌        |
| VoIP Caller 2 PIN:           |       | VoIP Caller 2 DP:        | none 💌        |
| VoIP Caller 3 PIN:           |       | VoIP Caller 3 DP:        | none 💌        |
| VoIP Caller 4 PIN:           |       | VoIP Caller 4 DP:        | none 💌        |
| VoIP Caller 5 PIN:           |       | VoIP Caller 5 DP:        | none 💌        |
| VoIP Caller 6 PIN:           |       | VoIP Caller 6 DP:        | none 💌        |
| VoIP Caller 7 PIN:           |       | VoIP Caller 7 DP:        | none 💌        |
| VoIP Caller 8 PIN:           |       | VoIP Caller 8 DP:        | none 💌        |
|                              |       |                          |               |

Dans la partie VoIP-To-PSTN Gateway Setup :

| VoIP Users and Passwords (HT      | TP Authentication) |                              |        |
|-----------------------------------|--------------------|------------------------------|--------|
| VoIP User 1 Auth ID:              | 1-pstn             | VoIP User 1 DP:              | 8 💌    |
| VoIP User 1 Password:             | *****              |                              |        |
| VoIP User 2 Auth ID:              |                    | VoIP User 2 DP:              | none 💌 |
| VoIP User 2 Password:             |                    |                              |        |
| VoIP User 3 Auth ID:              |                    | VoIP User 3 DP:              | none 💌 |
| PSTN-To-VoIP Gateway Setup        |                    |                              |        |
| PSTN-To-VoIP Gateway Enable:      | yes 💌              | PSTN Caller Auth Method:     | none 💌 |
| PSTN Ring Thru Line 1:            | no 💌               | PSTN PIN Max Retry:          | 3      |
| PSTN CID For VoIP CID:            | yes 💌              | PSTN CID Number Prefix:      |        |
| PSTN Caller Default DP:           | 1 💌                | Off Hook While Calling VoIP: | no 💌   |
| Line 1 Signal Hook Flash To PSTN: | Disabled 🗨         | PSTN CID Name Prefix:        |        |
| PSTN Caller ID Pattern:           | *                  |                              |        |
| PSTN Access List:                 |                    |                              |        |
| PSTN Caller 1 PIN:                |                    | PSTN Caller 1 DP:            | 1 💌    |
| PSTN Caller 2 PIN:                |                    | PSTN Caller 2 DP:            | 1 💌    |
| PSTN Caller 3 PIN:                |                    | PSTN Caller 3 DP:            | 1 💌    |
| PSTN Caller 4 PIN:                |                    | PSTN Caller 4 DP:            | 1 💌    |
| PSTN Caller 5 PIN:                |                    | PSTN Caller 5 DP:            | 1 💌    |
| PSTN Caller 6 PIN:                |                    | PSTN Caller 6 DP:            | 1      |
| PSTN Caller 7 PIN:                |                    | PSTN Caller 7 DP:            | 1 💌    |
| PSTN Caller 8 PIN:                |                    | PSTN Caller 8 DP:            | 1 💌    |

Dans la partie **PSTN-To-VoIP Gateway Setup** :

La partie **FXO Timer Values (sec)** donne çà (je limite à 2 heures la durée d'un appel téléphonique d'où le 7200, si vous souhaitez ne pas limiter cette durée mettre 0 au lieu de 7200 secondes):

| EVO Timor Values (see)     |      |                           |       |
|----------------------------|------|---------------------------|-------|
| FXO filler values (sec)    |      |                           |       |
| VoIP Answer Delay:         | 0    | VoIP PIN Digit Timeout:   | 10    |
| PSTN Answer Delay:         | 0    | PSTN PIN Digit Timeout:   | 10    |
| PSTN-To-VoIP Call Max Dur: | 7200 | PSTN Ring Thru Delay:     | 3     |
| VoIP-To-PSTN Call Max Dur: | 7200 | PSTN Ring Thru CWT Delay: | 3     |
| VoIP DLG Refresh Intvl:    | 0    | PSTN Ring Timeout:        | 4     |
| PSTN Dialing Delay:        | 1    | PSTN Dial Digit Len:      | .1/.1 |
| PSTN Hook Flash Len:       | .1   |                           |       |

Important :

Si ancien firmware Ne pas mettre PSTN Answer Delay à 0 car sinon pas d'affichage de l'appelant !! mettre 3 secondes cela suffit.

Là on arrive dans des choses intéressantes dans la partie : **PSTN Disconnect Detection** 

| PSTN Disconnect Detection   |                            |                             |       |
|-----------------------------|----------------------------|-----------------------------|-------|
| Detect CPC:                 | yes 💌                      | Detect Polarity Reversal:   | yes 💌 |
| Detect PSTN Long Silence:   | no 💌                       | Detect VoIP Long Silence:   | no 💌  |
| PSTN Long Silence Duration: | 30                         | VoIP Long Silence Duration: | 30    |
| PSTN Silence Threshold:     | medium 💌                   | Min CPC Duration:           | 0.2   |
| Detect Disconnect Tone:     | yes 💌                      |                             |       |
| Disconnect Tone:            | 440@-20,440@-20;2(.5/.5/1) |                             |       |
|                             |                            |                             |       |

Remarquez *Detect polarity reversal* est à **oui** pour moi (étant derrière une freebox), elle ne me donnera jamais une inversion de batterie, Pour Livebox mettre oui). Donc mettre à oui en cas de difficulté au raccroché. Par contre, le *Detect Disconnect Tone*: vous avez remarqué la cadence?

Elle est bien à 0.5/0.5 avec une écoute à 440Hz. Le -20 doit être la sensibilité de la détection. (le -20 et moins fort que le -10, car on parle en dB).Si on met -60 on ne détectera pas grand chose. Si vous mettez 10, ça ne sera pas forcement bon non plus. Imaginez qu'on vous hurle des les oreilles: c'est fort mais vous ne comprenez rien!

Enfin, très important !, dans les paramètres International Control :

| International Control         |             |                        |                  |   |
|-------------------------------|-------------|------------------------|------------------|---|
| FXO Port Impedance:           | 600 💌       | Ring Frequency Min:    | 10               |   |
| Dtmf Playback Level:          | -7.3        | Dtmf Playback Twist:   | 1.3              |   |
| SPA To PSTN Gain:             | 0           | Ring Frequency Max:    | 100              |   |
| PSTN To SPA Gain:             | 6           | Ring Validation Time:  | 256 ms 💌         |   |
| Tip/Ring Voltage Adjust:      | 3.5 V 👻     | Ring Indication Delay: | 512 ms 💌         |   |
| Operational Loop Current Min: | 10 mA 💌     | Ring Timeout:          | 640 ms 💌         |   |
| On-Hook Speed:                | 3 ms (ETSI) | Ring Threshold:        | 13.5-16.5 Vrms 💌 |   |
| Current Limiting Enable:      | no 💌        | Ringer Impedance:      | High (Normal)    | - |
| Line-In-Use Voltage:          | 30          |                        |                  |   |

Là dessus, je ne parle pas des paramètres pour la création d'un poste SIP (analogique sur SIP).

Ne pas modifier les Ring en ms !!!

Côté Asterisk (Trixbox - Freepbx) trunk PSTN

Côté Asterisk (Trixbox – Freepbx Asterisk >1.8), il faudra donc créer un faisceau SIP, pour le lien PSTN du SPA-3102 (trunk SIP).

```
Dans Paramètres de sortie :
Nom du trunk : 1-pstn
context=from-trunk
dtmfmode=rfc2833
host=dynamic
incominglimit=1
nat=no
port=5061
qualify=yes
type=friend
username=1-pstn ; must match the trunk name or registration may fail !.
keepalive=60
language=fr
trustrpid=yes
defaultuser=1-pstn ; must match the trunk name or registration may fail !.
authuser=1-pstn
secret=********
remotesecret=***********
sccp tos=0x68
sccp cos=4
audio tos=0xB8
audio cos=6
video tos=0x88
video cos=5
tos sip=cs3 ; Sets TOS for SIP packets.
tos audio=ef ; Sets TOS for RTP audio packets.
tos video=af41; Sets TOS for RTP video packets.
tos text=af41
\cos sip=3
cos audio=5
cos video=4
\cos text=3
```

Dans Paramètres d'entrée :

!!! laisser à blanc, le type friend du trunk ouvre les 2 chemins (entrant et sortant) !!!

Context User : 1-pstn\_in

# Registration

Register String:

### Côté Asterisk (Trixbox - Freepbx) trunk Freephonie SIP

Côté Asterisk (Trixbox - Freepbx), il faudra donc créer un faisceau SIP pour le lien Freephonie (pour le compte SIP free des freebox) (trunk SIP).

### Dans Paramètres de sortie : Nom du trunk : Freephonie

```
disallow=all
allow=alaw,ulaw
type=peer
keepalive=60
language=fr
qualify=yes
host=freephonie.net ;***provider host or ip address***
fromuser=09xxxxxxx ; your freebox phone number
username= 09xxxxxxx ; your freebox phone number
defaultuser= 09xxxxxxx ; your freebox phone number
d'Astérisk c'est remotesecret qui doit être utiliser en lieu et place de secret
nat=yes
directmedia=no
fromdomain=freephonie.net
insecure=port.invite
context=fromfree
incominglimit=1
tos sip=cs3 ; Sets TOS for SIP packets.
tos audio=ef
tos video=af41
tos text=af41
\cos sip=3
cos audio=5
cos video=4
\cos text=3
deny=0.0.0.0/0.0.0.0; deny all
permit=212.27.52.5/255.255.255.255 ;allow only this address
; je n'ai pas vérifier le tos et cos si géré ou pas par freephonie
sccp tos=0x68
sccp cos=4
audio tos=0xB8
audio cos=6
```

```
video_tos=0x88
video_cos=5
tos_sip=cs3 ; Sets TOS for SIP packets.
tos_audio=ef ; Sets TOS for RTP audio packets.
tos_video=af41 ; Sets TOS for RTP video packets.
tos_text=af41
cos_sip=3
cos_audio=5
cos_video=4
cos_text=3
```

Dans Paramètres d'entrée (rien ! ) : **Context User :** Freephonie\_in

## Registration

Register String: 09xxxxxxx:\*\*\*\*\*@freephonie.net/09xxxxxxx ~1800

09xxxxxxx: your freephonie phone number \*\*\*\*\*\*\*\*: your freephonie secret ~1800 (il y a un espace entre le x et le tilde !!) : configure à 1800 ms le defaultexpiry sur ce lien!!!)

Le type friend du trunk au lieu de peer avec rien dans context user et registration à "blanc" doit fonctionner sur le papier (pas pû tester les appels entrants en sip sur le lien freephonie). Fichiers Sip a renseigner (ou paramètres ASTERISK SIP de FREEPBX)

Dans les fichiers :

/etc/asterisk/sip\_custom.conf and /etc/asterisk/sip\_general\_custom.conf ou (exclusif) dans le sip settings de freepbx

| Edit Settings     |                                                                                                    |
|-------------------|----------------------------------------------------------------------------------------------------|
| NAT Settings      |                                                                                                    |
| NAT               | yes no never route                                                                                                    |
| IP Configuration  | Public IP         Static IP         Dynamic IP                                                                                                    |
| Audio Codecs      |                                                                                                    |
|                   |                                                                                                    |
| Codecs            | <ul> <li>i i anaw</li> <li>j gsm</li> <li>j g729</li> <li>j 2723</li> <li>j 2722</li> <li>j 2722</li> <li>j 2 speax</li> <li>j 2 speax</li> <li>j 2 speax</li> <li>j 2 speax</li> <li>j 2 speax</li> <li>j 2 speax</li> <li>j 2 speax</li> <li>j 2 speax</li> <li>j 2 speax</li> <li>j 2 speax</li> <li>j 2 speax</li> <li>j 3 speax</li> <li>j 3 speax</li> <li>j 3 speax</li> <li>j 3 speax</li> <li>j 3 speax</li> <li>j 3 speax</li> <li>j 3 speax</li> <li>j 3 speax</li> <li>j 3 speax</li> <li>j 3 speax</li> <li>j 3 speax</li> <li>j 3 speax</li> </ul> |
| Non-Standard g726 | Yes No                                                                                                    |
| T38 Pass-Through  | Yes No                                                                                                    |
| Video Codecs      |                                                                                                    |
| Video Support     | Enabled Disabled                                                                                                    |

| MEDIA & RTP Settings   |                                                       |
|------------------------|-------------------------------------------------------|
| Reinvite Behavior      | yes no nonat update                                   |
| RTP Timers             | 16384 (rtpstart) 16482 (rtpsend)                      |
| TTT Forthanges         |                                                       |
| Notification & MWI     |                                                       |
| MWI Polling Freq       | 10                                                    |
| Notify Ringing         | Yes No                                                |
| Notify Hold            | Yes No                                                |
| Registration Settings  |                                                       |
| Registrations          | 20 (registertimeout) 0 (registerattempts)             |
| Registration Times     | 120 (minexpiry) 3700 (maxexpiry) 1800 (defaultexpiry) |
|                        |                                                       |
|                        |                                                       |
| littor Duffor Sottings |                                                       |

| Jitter Buffer         | Enabled Disabled                         |
|-----------------------|------------------------------------------|
| Force Jitter Buffer   | Yes No                                   |
| Implementation        | Fixed Adaptive                           |
| Jitter Buffer Logging | Enable Disable                           |
| Jitter Buffer Size    | 200 (jbmaxsize) 1000 (jbresyncthreshold) |

Other SIP Settings

| session-timers    | = | accept  |
|-------------------|---|---------|
| session-expires   | = | 1800    |
| session-minse     | = | 90      |
| session-refresher | = | uas     |
| externrefresh     | = | 10      |
| notifybusy        | = | yes     |
| language          | = | fr      |
| callcounter       | = | yes     |
| tos_sip           | = | cs3     |
| tos_audio         | = | ef      |
| tos_video         | = | af41    |
| tos_text          | = | af41    |
| cos_sip           | = | 3       |
| cos_audio         | = | 5       |
| cos_video         | = | 4       |
| cos_text          | = | 3       |
| sccp_tos          | = | 0x68    |
| sccp_cos          | = | 4       |
| audio_tos         | = | 0xB8    |
| audio_cos         | = | 6       |
| video_tos         | = | 0x88    |
| video_cos         | = | 5       |
| callerid          | = | Anonyme |
| limitonpeers      | = | yes     |
| allowsubscribe    | = | yes     |
| dtmfmode          | = | rfc2833 |
| allowoverlap      | = | no      |
| notifycid         | = | yes     |
| call-limit        | = | 100     |

FreePBX Advanced Settings

IMPORTANT: Use extreme caution when making changes!

Some of these settings can render your system inoperable. You are urged to backup before making any changes. Readonly settings are usually more volatile, they can be changed by changing 'Override Readonly Settings' to true. Once changed you must save the setting by checking the green check box that appears. You can restore the default setting by clicking on the icon to the right of the values if not set at default.

Advanced Settings Details

| Display Friendly Name      | True | False |  |
|----------------------------|------|-------|--|
| Display Readonly Settings  | True | False |  |
| Override Readonly Settings | True | False |  |

| Backup Module               |            |
|-----------------------------|------------|
| Email "From:" Address       |            |
| Enable Advanced Options     | True False |
|                             |            |
| Call Flow Control Module    |            |
|                             |            |
| Hook Time Conditions Module | True False |
|                             |            |

# Après connexion à la console Asterisk en mode CLI:

# Elastix CLI> sip show peers

| Name/username<br>Status            | Host      | Dyn      | Nat | ACL | Port |
|------------------------------------|-----------|----------|-----|-----|------|
| Camp-On Module                     |           |          |     |     |      |
| Maximum Active Camp-On Requests    | 20        |          |     |     |      |
| Non Extensions Callee Policy       | never     | •        |     |     |      |
| Only Use Default Camp-On Settings  | True      | False    |     |     |      |
| Caller Policy Default              | generic   | •        |     |     |      |
| Callee Policy Default              | generic   | •        |     |     |      |
| Caller Timeout to Request Default  | 30 👻      |          |     |     |      |
| Max Camp-On Life Busy Default      | 4800 -    |          |     |     |      |
| Max Camp-On Life No Answer Default | 7200 👻    |          |     |     |      |
| Default Time to Ring Back Caller   | 15 👻      |          |     |     |      |
| Default Caller Callback Mode       | extension | <b>•</b> |     |     |      |
| Default Max Camped-On Extensions   | 5 👻       |          |     |     |      |
| Default Callback Alert-Info        |           |          |     |     |      |
| Default Callback CID Prepend       |           |          |     |     |      |
| Announce the Callee Extension      | True      | False    |     |     |      |
| Default Callee Alert-Info          |           |          |     |     |      |
| Default Callee CID Prepend         |           |          |     |     |      |
| Default Max Queued Callers         | 5 🔻       |          |     |     |      |
| BLF Camp-On Available State        | NOT_INU   | ISE 👻    |     |     |      |
| BLF Camp-On Pending State          | INUSE     | -        |     |     |      |
| BLF Camp-On Busy Caller State      | ONHOLD    | •        |     |     |      |
| BLF Camp-On Recalling State        | RINGING   | •        |     |     |      |

Freephonie/09xxxxxx 212.27.52.5 N A 5060 OK (33 ms)

| 7002<br>Linknown     | (Unspecified)    | D       | Ν | А | 0    |       |
|----------------------|------------------|---------|---|---|------|-------|
| 7001                 | (Unspe           | cified) | D | N | А    | 0     |
| 7000/7000            | 192.168.V.XX     | D       | Ν | A | 5060 | OK (5 |
| ms)<br>6002          | (Unspe           | cified) | D | Ν | А    | 0     |
| UNKNOWN<br>6001/6001 | 192.168.V.YYY    | Y D N   | - | А | 5060 | OK    |
| (16 ms)              | 102 169 V 777    | ' D     | N | ٨ | 5060 | OV (7 |
| ms)                  | 192.100. V .Z.Z. | , D     | 1 | A | 3000 | UK (/ |
| l-pstn/l-pstn<br>ms) | 192.168.V.ZZZ    | Z D     |   |   | 5061 | OK (8 |

CDR Report Module

| е |
|---|
|---|

**Developer and Customization** 

| Always Download Web Assets            | True False                     |
|---------------------------------------|--------------------------------|
| Debug File                            | /var/log/asterisk/freepbx_dbug |
| Developer Mode                        | True False                     |
| Disable FreePBX dbug Logging          | True False                     |
| Disable Mainstyle CSS Compression     | True False                     |
| Display Monitor Trunk Failures Option | True False                     |
| Leave Reload Bar Up                   | True False                     |
| POST_RELOAD Debug Mode                | True False                     |
| Provide Verbose Tracebacks            | True False                     |
| Use Packaged Javascript Library 🧧     | True False                     |

#### **Device Settings**

| True False |                                                                                                    |
|------------|----------------------------------------------------------------------------------------------------|
| True False | Þ                                                                                                    |
| True False |                                                                                                    |
| no 🔻       |                                                                                                    |
| yes 🔻      |                                                                                                    |
| no 🔻       |                                                                                                    |
| yes 🔻      | 9                                                                                                    |
| no 🔻       |                                                                                                    |
| 60         |                                                                                                    |
| yes        |                                                                                                    |
|            |                                                                                                    |
|            |                                                                                                    |
|            |                                                                                                    |
|            |                                                                                                    |
|            | True     False       True     False       True     False       no     ▼       yes     ▼       no     ▼       60     ●       yes     ● |

**Dialplan and Operational** 

| Block CNAM on External Trunks          | True False       |   |
|----------------------------------------|------------------|---|
| Call Forward Ringtimer Default         | 0 •              |   |
| Call Recording Policy                  | caller -         |   |
| Conference Room App                    | app_meetme 🔻     |   |
| CW Enabled by Default                  | True False       |   |
| Disable -custom Context Includes       | True False       |   |
| Ditech VQA Inbound Setting             | 7 -              |   |
| Ditech VQA Outbound Setting            | 7 -              |   |
| Enable Custom Device States            | True False       |   |
| Extension Concurrency Limit            | 0 -              |   |
| Feature Codes Beep Only                | True False       |   |
| Force All Internal Auto Answer         | True False       |   |
| Generate Diversion Headers             | True False       |   |
| Internal Auto Answer Default           | disabled 💌       |   |
| NoOp Traces in Dialplan                | 0 -              |   |
| Occupied Lines CW Busy                 | True False       |   |
| Only Use Last CID Prepend              | True False       |   |
| Polling Interval for Stopping Asterisk | 2 🗸              |   |
| Use bad-number Context                 | True False       |   |
| Use Google DNS for Enum                | True False       |   |
| Waiting Period to Stop Asterisk        | 120 👻            |   |
| Asterisk Dial Options                  | Ttr              |   |
| Asterisk Outbound Trunk Dial Options   | Tt               |   |
| Country Indication Tones               | France -         | Þ |
| Display CallerID on Calling Phone      | True False       |   |
| Display Dialed Number on Calling Phone | True False       |   |
| Ringtime Default                       | 15 💌             |   |
| Speaking Clock Time Format             | 24 Hour Format 👻 | Þ |

FOP Sort Mode

extension -

#### Follow Me Module

| Create Follow Me at Extension Creation Time | True False       |
|---------------------------------------------|------------------|
| Disable Follow Me Upon Creation             | True False       |
| Default Follow Me Ring Time                 | 20 🔻             |
| Default Follow Me Initial Ring Time         | 7 🔹              |
| Default Follow Me Ring Strategy             | ringallv2-prim - |

#### **GUI Behavior**

| Abort Config Gen on Bad Dest        | True False |   |
|-------------------------------------|------------|---|
| Abort Config Gen on Exten Conflict  | True False |   |
| Check Server Referrer               | True False |   |
| Include Server Name in Browser      | True False |   |
| Report Unknown Dest as Error        | True False |   |
| Require Confirm with Apply Changes  | True False |   |
| Show Language setting               | True False |   |
| Use freepbx_menu.conf Configuration | True False |   |
| Use wget For Module Admin           | True False | Þ |
| Dashboard Info Update Frequency     | 30 🔻       |   |
| Dashboard Max Calls Initial Scale   |            |   |
| Dashboard Stats Update Frequency    | 6 🗸        |   |

#### **Queues Module**

| Set Agent Name in CDR dstchannel      | True False |
|---------------------------------------|------------|
| Use MixMonitor for Recordings         | True False |
| Hide Queue No Answer Option           | True False |
| Asterisk Queues Patch 15168 Installed | True False |
| Agent Called Events Default           | True False |
| Generate queuenum*/** Login/off Codes | True False |
| Memeber Status Event Default          | True False |

**Ring Group Module** 

True False

#### System Setup

| FreePBX Log Routing                        | FILE -                        |   |
|--------------------------------------------|-------------------------------|---|
| Disable FreePBX Log                        | True False                    | 9 |
| Log Verbose Messages                       | True False                    |   |
| Send Dashboard Notifications to Log        | True False                    |   |
| FreePBX Log File                           | /var/log/asterisk/freepbx.log |   |
| PHP Error Log Output                       | freepbxlog -                  |   |
| Aggresively Check for Duplicate Extensions | True False                    |   |
| User & Devices Mode                        | extensions -                  |   |
| Allow Login With DB Credentials            | True False                    |   |

| Asterisk VMU Mask                                | 007        |
|--------------------------------------------------|------------|
| Browser Stats                                    | True False |
| FreePBX Web Address                              |            |
| Use Google Distribution Network for js Downloads | True False |
| Call Recording Format                            | wav 💌      |
| Convert Music Files to WAV                       | True False |
| Dashboard Non-Std SSH Port                       |            |
| Recordings Crypt Key                             |            |

**Time Condition Module** 

| Enable Maintenance Polling   | True | False |
|------------------------------|------|-------|
| Maintenance Polling Interval | 60 👻 |       |

Voicemail Module

| Create Voicemail Hints     | True | False |
|----------------------------|------|-------|
| vide IMAP Voicemail Fields | True | False |

# FreePBX System Status

| FreePBX Notices                       |         | System St      | atistics  |
|---------------------------------------|---------|----------------|-----------|
| Forced MODULEADMINWGET to true        |         | Proces         | sor       |
| Deprecated Directory used by 1 IVRs   | $\odot$ | Load Average   | 0.17      |
| show all                              |         | CPU            | 1%        |
|                                       |         | Memo           | ry        |
| FreePBX Statistics                    |         | App Memory     | 41%       |
| Total active calls                    | 0       | Swap           | 0%        |
| Internal calls                        | 0       | Disk           | 5         |
| External calls                        | 0       | 1              | 11%       |
| Total active channels                 | 0       | /boot          | 20%       |
| FreePBX Connections                   |         | /dev/shm       | 0%        |
| IP Phones Online                      | 3       | Netwo          | rks       |
| IP Trunks Online                      | 2       | eth0 receive   | 0.00 KB/s |
| IP Trunk Registrations                | 1       | eth0 transmit  | 0.00 KB/s |
|                                       |         | eth1 receive   | 0.00 KB/s |
| Uptime                                |         | eth1 transmit  | 0.00 KB/s |
|                                       |         | wlan0 receive  | 0.00 KB/s |
| System Uptime: 15 hours, 40 minutes   |         | wlan0 transmit | 0.00 KB/s |
| Asterisk Uptime: 15 hours, 38 minutes |         |                |           |
| Last Reload: 15 minutes               |         | Server S       | tatus     |
|                                       |         | Asterisk       | OK        |
|                                       |         | MySQL          | OK        |
|                                       |         | Web Server     | OK        |
|                                       |         | SSH Server     | OK        |

Si le champ register du lien freephonie est renseigner (type peer du lien freephonie) et l'enregistrement effectif vous aurez la ligne IP Trunk registratiuons à 1. sinon seulement la ligne IP trunks online à 2 apparaitra.

# Route de Sortie

# Il ne reste plus qu'a renseigner les paramètres de sortie (Routes Sortantes) :

| <ul><li>Edit Route</li><li>Delete Route outside</li></ul>                                                       | e_all                                                                                                    |
|----------------------------------------------------------------------------------------------------|----------------------------------------------------------------------------------------------------|
| Route Settings                                                                                                  |                                                                                                    |
| Route Name :<br>Route CID:<br>Route Password:<br>Route Type:<br>Music On Hold?<br>Time Group:<br>Route Position | outside_all Override Extension Emergency Intra-Company defaultPermanent RouteNo Change                                                                                                    |
| PIN Set <sup>®</sup> :<br>Call Recording <sup>®</sup> :<br>Dial Patterns that will use t                        | None  Allow                                                                                                    |
| () +<br>() +<br>() +<br>() +<br>() +<br>() +<br>() +<br>() + prefix                                             | [*X       /       ] î           [*XX       /       ] î           [00X.       /       ] î           [0123456789]XXXX       /       ] î           [0123456789]XXXX       /       ] î           [0123456789]XXXX       /       ] î           [0123456789]XXXX       /       ] î           [0123456789]XXXX       /       ] î           [112       /       ] î           [112       /       ] î           [112       /       ] î           [match pattern       /       CallerID       î |
| + Add More Dial Patter<br>Dial patterns wizards<br>Export Dialplans as CS<br>Trunk Sequence for Match           | rn Fields<br>: (pick one)<br>V O: Export<br>ed Routes O                                                                                                    |
| 0  1-pstn   ▼                                                                                                   |                                                                                                    |

### Route en entrée

Si vous souhaitez gérer les appels en entrée ne pas oublier la création de l'Inbound Route.

Important : Ne rien mettre dans le caller ID number sinon seul les appels venant du CALLID NUMBER seront reçus !!

| Edit Incoming Route                                                                                                    |                      |
|----------------------------------------------------------------------------------------------------|----------------------|
| Description <sup>®</sup> :<br>DID Number <sup>®</sup> :<br>CallerID Number <sup>®</sup> :<br>CID Priority Route <sup>®</sup> :                      | all_did_in           |
| Options                                                                                                    |                      |
| Alert Info <sup>®</sup> :<br>CID name prefix <sup>®</sup> :<br>Music On Hold <sup>®</sup> :<br>Signal RINGING <sup>®</sup> :<br>Pause Before Answer | Default              |
| Privacy                                                                                                    |                      |
| Privacy Manager®:<br>Language                                                                                                    | No 🔻                 |
| Language <sup>©</sup> :                                                                                                    | fr                   |
| Fax Detect                                                                                                    |                      |
| Detect Faxes :                                                                                                    | No Yes               |
| CID Lookup Source                                                                                                    |                      |
| Source <sup>®</sup> :                                                                                                    | None 🔻               |
| Call Recording                                                                                                    |                      |
| Call Recording :                                                                                                    | Allow                |
|                                                                                                    |                      |
| Ring Groups                                                                                                    | ✓ 600ringgroup <600> |

# Création d'un Ring Group

Le ring group 600 a été créé et inclus la liste des postes téléphoniques qui sonneront sur le ring group 600 (si pas de réponse l'appel sera envoyé sur la boite du poste 6000, par exemple).

| Edit Ring Group                   |                        |
|-----------------------------------|------------------------|
| Group Description:                | 600ringgroup           |
| Ring Strategy:                    | ringall 👻              |
| Ring Time (max 300 sec)           | 40                     |
| Extension List:                   | 6500                   |
|                                   | 6505                   |
|                                   | 6520                   |
|                                   | 6530                   |
|                                   | 2004                   |
|                                   |                        |
| Extension Quick Pick              | (pick extension) 🔻     |
| Announcement:                     | None -                 |
| Play Music On Hold?               | Ring -                 |
| CID Name Prefix:                  |                        |
| Alert Info <sup>®</sup> :         |                        |
| Ignore CF Settings <sup>®</sup> : |                        |
| Skip Busy Agent <sup>®</sup> :    |                        |
| Enable Call Pickup <sup>®</sup> : |                        |
| Confirm Calls                     |                        |
| Remote Announce:                  | Default 🔻              |
| Too-Late Announce:                | Default 🔻              |
| Change External CID Configurati   | on                     |
| Mada: 0                           | Default                |
| Fixed CID Value:                  |                        |
| Fixed CID value.                  |                        |
| Call Recording                    |                        |
| Record Calls                      | Always On Demand Never |
|                                   |                        |
| Destination if no answer:         |                        |

### Annexes

# Configuration de la Time Zone et du daylight saving time SPA3102, PAP2 et PAP2T

*How do I configure DayLight Savings Time?* 

To enable this feature, the administrator must configure the <Daylight Saving Time Rule> (regional) parameter. This parameter is a rule with 3 fields. Each field is separated by semicolon (;) as shown below:

start=<start-time>;end=<end-time>;save=<save-time>

where:

< start-time > and < end-time > are of the form: < month > / < day > / < weekday > [/HH:[mm[:ss]]] < save-time > is of form: [/[+|-]HH:[mm[:ss]]] < month > = 1,2,3,..,12 (for Jan, Feb, .., Dec) < day > = [+|-]1,2,3,..,31 < weekday > = 1, 2, 3, .., 7 (for Mon, Tue, .., Sun), or 0 which has special meaning

HH = hour (0-23), mm = minute (0-59), ss = second (0-59)

<start-time> and <end-time> specify the start and end time-date of daylight saving time and is the amount of hour/min/sec to add to the current time during daylight saving period. The <save-time> value can be preceded by a negative (-) sign if subtraction is desired instead of addition.

If <weekday> is 0, it means the date to start or end daylight saving is at exactly the given date. In that case, the value must not be negative. If <weekday> is not zero, then the daylight saving starts or ends on or after the given date if <day> is positive, or on or before the given date if <day> is negative. If <day> is -1, it means the <weekday> on or before the end-of-the*month (in other words the last occurrence of <weekday> in that month).* 

*Optional values inside* [] *are assumed to be 0 if they are not specified. Midnight means 0:0:0 of the given date.* 

*Example 1: Starts at midnight on 1st Sunday of April; ends at midnight on the last Sunday of October; add 1 hour (USA, N. America). Below are all equivalent rules:* 

start=4/1/7/0:0:0;end=10/31/7/0:0:0;save=1 start=4/1/7;end=10/-1/7;save=1 start=4/1/7/0;end=10/-1/7/0;save=1

*Example 2: Starts at midnight on last Sunday of April; ends at midnight on the last Sunday of September; add 1 hour (Egypt):* 

*start*=4/-1/7;*end*=9/-1/7;*save*=1 (Egypt)

Example 3: Starts at midnight on first Sunday of October; ends at midnight on the 3rd Sunday of March; add 1 hour (New Zealand):

*start*=10/1/7;3/22/7;*save*=1 (New Zealand)

Example 4: Starts at 2:00 AM on last Sunday of March; ends at 3:00PM on last Sunday of October; add 1 hour (France):

start=3/-1/7/2;end=10/-1/7/3;save=1 (France)

### README.tos as of Jan 2006

Asterisk can set the Type of Service (TOS) byte on outgoing IP packets for various protocols. The TOS byte is used by the network to provide some level of Quality of Service (QoS) even if the network is congested with other traffic. For more information on Quality of Service for VoIP networks see the "Enterprise QoS Solution Reference Network Design Guide" version 3.3 from Cisco at:

<http://www.cisco.com/application/pdf/en/us/guest/netsol/ns432/c649/ccmigration\_09186a00 8049b062.pdf>

In sip.conf, there are three parameters that control the TOS settings: tos\_sip, tos\_audio, and tos\_video. tos\_sip controls what TOS SIP call signalling packets are set to. tos\_audio controls what TOS RTP audio packets are set to. tos\_video controls what TOS RTP video packets are set to. There is a "tos" parameter that is supported for backwards compatibility. The tos parameter should be avoided in sip.conf because it sets all three tos settings in sip.conf to the same value.

In iax.conf, there is a tos parameter that sets the global default TOS for IAX packets generated by chan\_iax2. Since IAX connections combine signalling, audio, and video into one UDP stream, it is not possible to set the TOS separately for the different types of traffic.

In iaxprov.conf, there is a tos parameter that tells the IAXy what TOS to set on packets it generates. As with the parameter in iax.conf, IAX packets generated by an IAXy cannot have different TOS settings based upon the type of packet. However different IAXy devices can have different TOS settings.

The allowable values for any of the tos\* parameters are:

be (best effort), cs1, af11, af12, af13, cs2, af21, af22, af23, cs3, af31, af32, af33, cs4, af41, af42, af42, ef (expedited forwarding), lowdelay, throughput, reliability, mincost, none

The tos\* parameters also take numeric values.

The lowdelay, throughput, reliability, mincost, and none values are deprecated because they set the IP TOS using the outdated "IP prececence" model as defined in RFC 791 and RFC 1349.

Configuation Parameter Recommended File Setting

sip.conf tos\_sip cs3
sip.conf tos\_audio ef

sip.conf tos\_video af41\_ iax.conf tos ef\_ iaxprov.conf tos ef\_

To get the most out of setting the TOS on packets generated by Asterisk, you will need to ensure that your network handles packets with a TOS properly. For Cisco devices, see the previously mentioned "Enterprise QoS Solution Reference Network Design Guide". For Linux systems see the "Linux Advanced Routing & Traffic Control HOWTO" at <http://www.lartc.org/>.

See also

- <u>Asterisk sip channels</u>
- <u>Asterisk config sip.conf</u>
- <u>QoS</u>: Overview of Quality of Service in IP networks